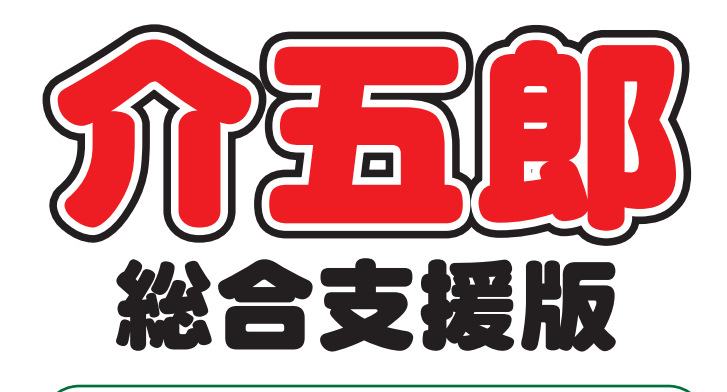

# 差分マニュアル

# Ver. 5. 6. 0. 0 クラウドサポート等機能追加版

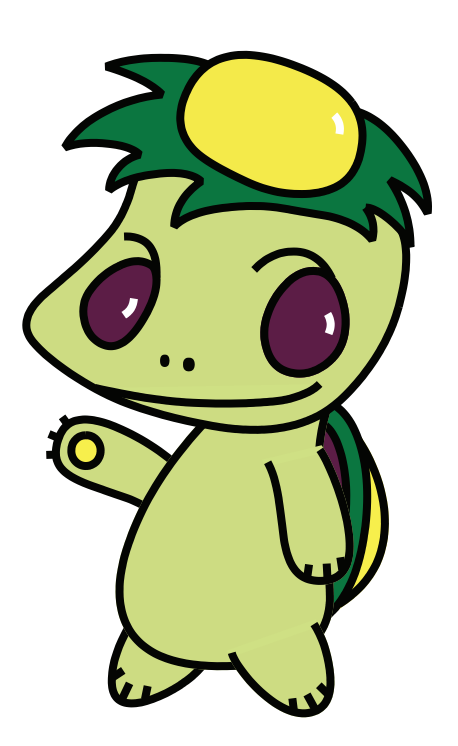

株式会社インフォ・テック

### 目次

| 1. | はじめに                                               | P. 2                 |
|----|----------------------------------------------------|----------------------|
| 2. | クラウドサポート<br>2-1. システム設定のクラウド管理<br>2-2. クラウドバックアップ  | P. 3<br>P. 5<br>P. 8 |
| З. | 計画相談支援システム<br>3-1. 担当者会議の開催時間の入力方法変更               | P.18<br>P.18         |
| 4. | その他の変更<br>4-1. 請求書作成時の既定値<br>4-2. 印刷プレビュー画面の表示方法変更 | P.19<br>P.19<br>P.21 |

## 1.はじめに

介五郎(総合支援版)「Ver.5.6.0」では、下記の点で、機能変更、機能追加を行いました。

<共通>

- クラウドサポートの追加により、システム設定のクラウド管理、クラウドへのバックアップ保存 が利用できるようになりました。
- ・請求書作成時の提供月指定の既定値が前月になりました。
- ・印刷プレビュー画面で複数の表示方法が選択できるようになりました。

<相談支援>

・担当者会議の開催時間の入力方法を変更しました。

|    |                   | 居宅介護 | 移動支援 | 通所支援 | 相談支援 |
|----|-------------------|------|------|------|------|
| <ク | ラウドサポート>          |      |      |      |      |
|    | システム設定のクラウド管理     | •    | •    | •    | •    |
|    | クラウドバックアップ        | •    | •    | •    | •    |
|    |                   |      |      |      |      |
| <計 | 画相談支援システムの機能改善>   |      |      |      |      |
|    | 担当者会議の開催時間の入力方法変更 |      |      |      | •    |
|    |                   |      |      |      |      |
| くそ | の他の変更>            |      |      |      |      |
|    | 請求書作成時の既定値        | •    | •    | •    | •    |
|    | 印刷プレビュー画面の表示方法変更  | •    | •    | •    | •    |
|    |                   |      |      |      |      |

## 2. クラウドサポート

事業所様の介五郎におけるシステム設定の情報を共有することで、よりスムーズなサポートが提供で きるようになりました。また、介五郎のバックアップ先をクラウドに設定することができるようになり ました。これにより、万がーパソコンが故障した場合でもクラウド上のバックアップファイルを利用す ることでその時点での状態に回復することができ、データの紛失によるデータ初期化が回避できるよう になります。

クラウドサポートにより利用できる機能は下記の通りです。

- ・システム設定の情報をクラウドにて管理。
- バックアップをクラウドに保存。

#### (※注) クラウドについて

マイクロソフト社が提供しているクラウドプラットフォーム Microsoft Azure (マイクロソフト・ア ジュール) になります。

①この機能を使うにはインターネットに接続できる環境が必要です。
 (※インターネットにつながらない環境の場合はP10をご確認ください。)
 ②設定するためにはお客様番号の入力が必要です。(※番号がご不明の場合はお問い合わせください)

<システム設定(拡張設定)画面>

| · □ ×                                                                                                    |  |  |  |  |  |  |  |
|----------------------------------------------------------------------------------------------------|--|--|--|--|--|--|--|
|                                                                                                    |  |  |  |  |  |  |  |
|                                                                                                    |  |  |  |  |  |  |  |
| 全般設定(1) 全般設定(2) 計画書設定 日報設定 メニュー 加速設定 端木設定                                                                                                    |  |  |  |  |  |  |  |
|                                                                                                    |  |  |  |  |  |  |  |
| システム認定の値機を対負することで様々なクラワトワーと入をと<br>利用いただくことが可能となり家す。またリアルタイムの設定情報<br>を管理することでさらにサポートを円滑にします。今後のサービス<br>向上のためご協力のほどよろしくお願いいたします(個人情報等は<br>含まれませんのでご安心ください) |  |  |  |  |  |  |  |
| □ システム設定をクラウドにて管理                                                                                                    |  |  |  |  |  |  |  |
| お客様番号                                                                                                    |  |  |  |  |  |  |  |
| ※納品時に添付させて頂いておりますが不明<br>な場合は弊社までご確認ください                                                                                                    |  |  |  |  |  |  |  |
| 事業所名                                                                                                    |  |  |  |  |  |  |  |
| 電話番号                                                                                                    |  |  |  |  |  |  |  |
| ※事業所名、電話番号は情報の整合性確保の<br>ため入力を必須としています。                                                                                                    |  |  |  |  |  |  |  |
| □ クラウドバックアップを利用する                                                                                                    |  |  |  |  |  |  |  |
|                                                                                                    |  |  |  |  |  |  |  |
|                                                                                                    |  |  |  |  |  |  |  |
|                                                                                                    |  |  |  |  |  |  |  |
|                                                                                                    |  |  |  |  |  |  |  |
|                                                                                                    |  |  |  |  |  |  |  |
|                                                                                                    |  |  |  |  |  |  |  |
|                                                                                                    |  |  |  |  |  |  |  |
|                                                                                                    |  |  |  |  |  |  |  |

クラウドサポート各設定項目

| 項目名      |                  | 説明                                    |
|----------|------------------|---------------------------------------|
| 2/-      |                  | システム設定をクラウドにて管理する場合にチェックを行います。        |
|          | くノム設定をク          | 「クラウドによるシステム設定管理」「クラウドバックアップ」「知恵袋(クラウ |
| . ر      |                  | ド版)」を行う場合にはチェックが必要です。                 |
| おき       | 客様番号             | 納品時に添付させていただいているお客様番号を入力します。          |
| 車者       | ≚즚夕              | ご利用いただいている事業所様の事業所名を入力します。            |
| ₽₹       | ЕЛ/ <del>С</del> | ※事業所名が複数お持ちの場合は代表となる事業所名をご入力ください。     |
| ŧ        | 話番号              | 事業所名に入力いただいた事業所の電話番号を入力します。           |
| クラ       | ラウドバックア          | クラウドにてバックアップファイルを保存する場合はチェックを入れます。チェ  |
| שכ       | プを利用する           | ックが入っていない場合はこれまで通りのバックアップとなります。       |
|          | ○────────        | 既定値は無償版となります。                         |
|          |                  | クラウドバックアップの際の容量など一部制限がございます。          |
|          | 1_右偿临            | オプション別途契約された場合のみ設定します。容量の増加など無償版にない機  |
|          |                  | 能を提供します。※ご希望の場合はお問合せ下さい。              |
| 外部       | 記キー              | クラウド管理を行った場合に自動的に設定されます。変更はできません。     |
| クリウド街田のち |                  | クラウドで管理するにチェックを入れずにシステム設定を登録すると、クラウド  |
| シュ       | ううて自住のの          | 管理のお願いメッセージが表示されます。表示させたくない場合はこの項目をチ  |
| 际 U      |                  | ェックします。                               |
| 0        |                  | メンテナンス用メニューです。通常ユーザー様は使用しません。         |

#### 2-1. システム設定のクラウド管理

お使いいただいている介五郎のシステム設定の情報をクラウドにて共有していただくことで、これまで お問合せいただいた際にその都度確認をさせて頂いていたシステム環境について、弊社にてユーザー様 の環境を即座に確認することができるようになります。これによりサポートをよりスムーズに行う事が 出来るようになります。設定には「お客様番号」、代表となる「事業所名」「電話番号」の入力が必要に なります。※お客様番号が不明な場合は、お問合せ下さい。

<クラウドサポートのイメージ>

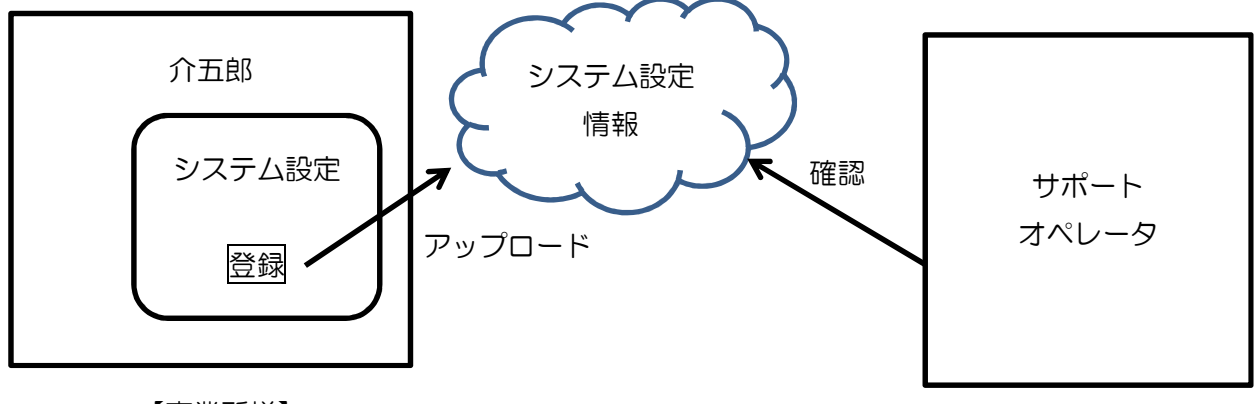

【事業所様】

【インフォ・テック】

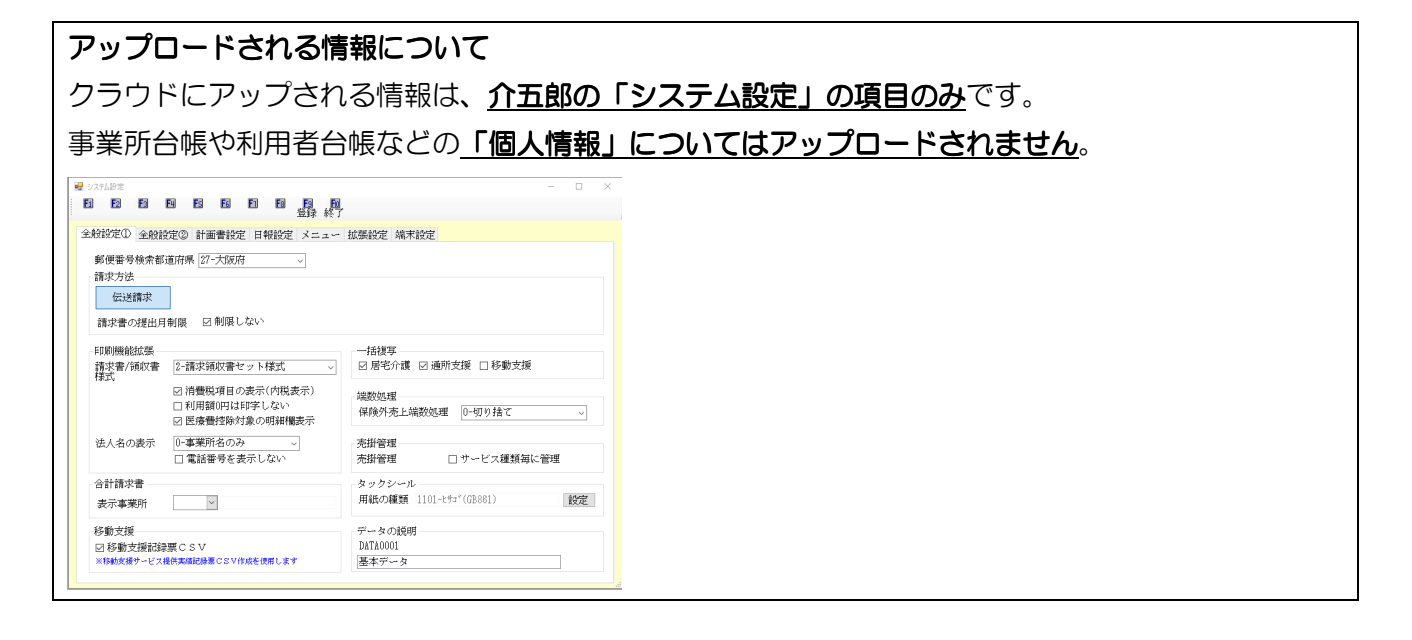

クラウドサポートを有効にすると! クラウドサポートを利用することにより、システム設定情報の共有の他に、クラウドへのバックアップ の利用が可能になります。

#### <システム設定クラウド管理の設定>

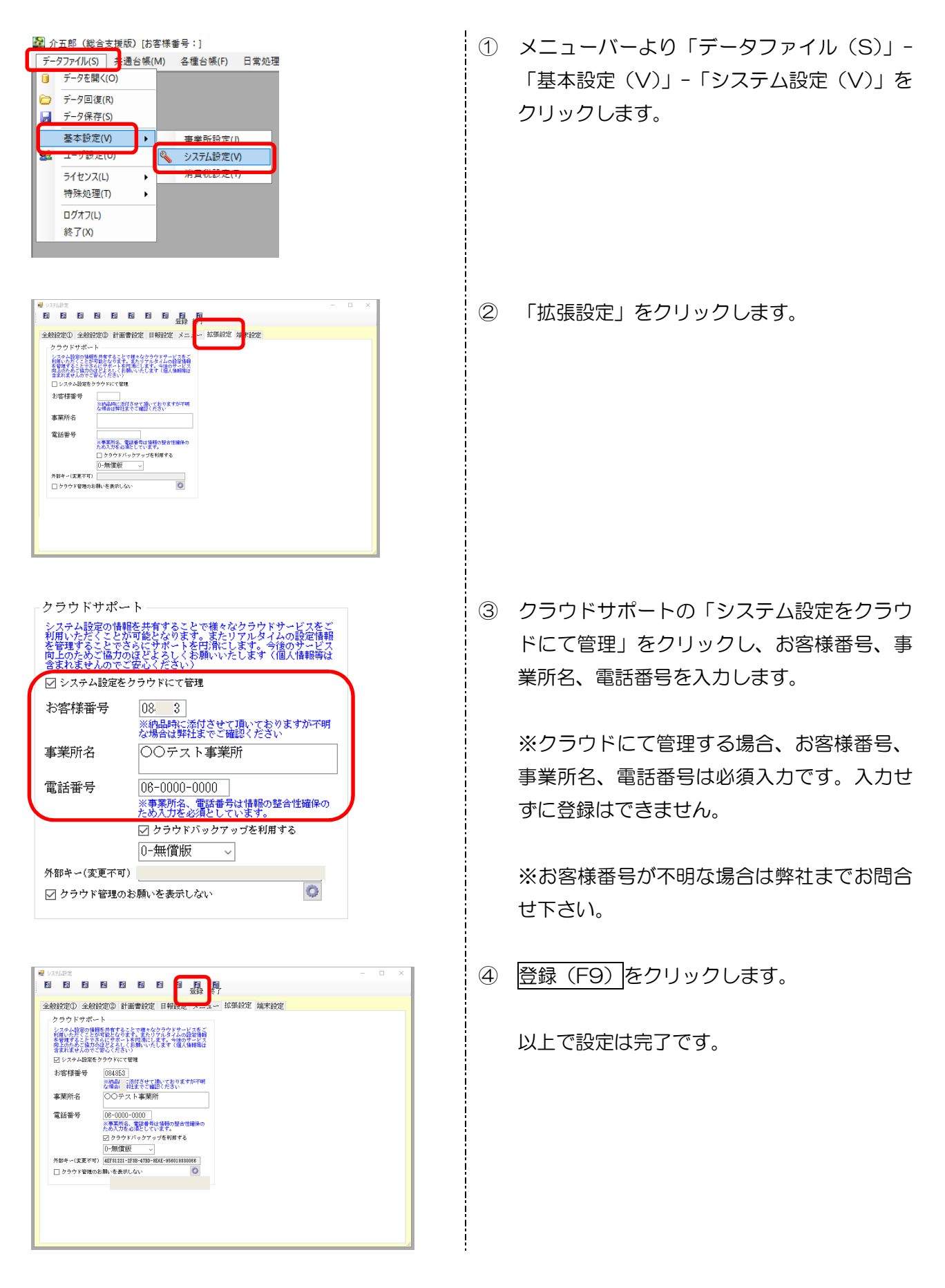

| 五郎(総合支援版)[古客稼番号:084-8                       | s3]                                                   | - 🗆 ×                                            |
|---------------------------------------------|-------------------------------------------------------|--------------------------------------------------|
| 19/100 主通台編AN 名積台編A                         | 日本 <sup>6</sup> 2理(P) 請求処理(D) 拡張機能(X) 管理資料(H) 出力資料(S) | 9-J/(T)                                          |
| (9)Ca-                                      |                                                       | 8                                                |
| 計画 展 介護 通所                                  | 支援 移動支援 筋导移動                                          |                                                  |
| 自题支援 100 100 100 100 100 100 100 100 100 10 |                                                       | が会古道路                                            |
| 🙀 介五郎(総合                                    | 含支援版 [お客様番号:084-853]                                  | 第5日又行版版<br>株式会社インフォ・テック                          |
| - ba- / luco                                | 井澤ム橋(い) 友徳ム橋(5)                                       | 1/1-2112111100<br>お客様番号:184-858<br>サーバター:(10011) |
| テークファイル(5)                                  | 共通音帳(M) 各種音帳(F)                                       | データ名 : DATA1001<br>ユーザ名 : kanri                  |
| 1 担当者台帳                                     | 📰 提供票実績入力 📔 居宅介護計画調                                   | データベースの空き容量:10.21883                             |
| 11 利用者別対応履歴                                 | 18-28-38-17-5 B O O                                   | データファイル設定                                        |
|                                             | お客様番号:084-853                                         |                                                  |
|                                             |                                                       |                                                  |
| (二) 保険者台帳                                   | サーバ名 :(LOCAL)                                         |                                                  |
|                                             | データ名 : DATA0001                                       |                                                  |
|                                             | ユーザ名 : kanri                                          |                                                  |
|                                             | - <u>2 H</u>                                          | 伝送取込送信ソフト                                        |

⑤ 登録したお客様番号は、メインメニュー及び、 タイトルバーに表示されます。

#### <インターネットにつながらない環境の場合、クラウドを利用したくない場合>

パソコンがインターネットにつながらない環境の場合、クラウドサポート機能は使えません。また、インターネットにつながっている場合でもクラウドサポート機能を使いたくない場合は下記の設定を行ってください。

|          | )お願い<br>拡張タブ内のクラウト<br>クラウドサービス(知<br>無視して登録を継続              | <sup>デ</sup> サポートをご確認<br>恵袋、クラウドバっ<br>モしますか                                                                                                    | 3ください<br>97ップ 等)利用時(                                    | は必須項目です                 |
|----------|------------------------------------------------------------|----------------------------------------------------------------------------------------------------|---------------------------------------------------------|-------------------------|
|          |                                                            |                                                                                                    | (‡เง(Y)                                                 | いいえ(N)                  |
|          |                                                            |                                                                                                    |                                                         |                         |
|          | - クラウドサポー<br>システム設定の情<br>利用いただくことで<br>向上のためご協力<br>含まれませんので | - ト<br>場合することで。<br>か可能サポることで。<br>その後にサポるして。<br>その後<br>での<br>に<br>サポント<br>くお見<br>ご<br>安心<br>い<br>う<br>に<br>さ<br>い<br>い<br>、<br>、<br>、<br>、<br>、<br>、<br>、<br>、<br>、<br>、<br>、<br>、<br>、 | 「様々なクラウドサービ<br>またリアルタイムの設<br>滑にします。 今後のサ<br>いいたします 〈個人情 | スをご<br>定情報<br>二字<br>種等は |
|          | 🗌 システム設定を                                                  | クラウドにて管理                                                                                                    |                                                         |                         |
|          | お客様番号                                                      | 08<br>3<br>※納品時に添付<br>な場合は弊社ま                                                                                                    | させて頂いております;<br>でご確認ください                                 | が不明                     |
|          | 事業所名                                                       | 00事業所                                                                                                    |                                                         |                         |
|          | 電話番号                                                       | L<br>06-0000-00<br>※事業所名、電<br>ため入力を必須                                                                                                    | 00                                                      | 確保の                     |
|          |                                                            | □ クラウドバッ<br>∩-毎僧版                                                                                                    | ックアップを利用する                                              |                         |
|          | 外部キー(変更不可                                                  | )                                                                                                    |                                                         |                         |
| <b>(</b> | ☑ クラウド管理の                                                  | お願いを表示しな                                                                                                    | 8                                                       |                         |
|          |                                                            |                                                                                                    | -                                                       |                         |

インターネットがつながらない環境やクラウドサ ポートを利用しない場合などで「システム設定画面 をクラウドにて管理」にチェックを入れずにシステ ム設定画面を登録すると、毎回、左記のような「ク ラウド管理のお願い」画面が表示されます。

この「クラウド管理のお願い」を表示したくない場 合は「クラウド管理のお願いを表示しない」にチェ ックを入れることで、システム設定を登録した場合 でもメッセージは表示されなくなります。

#### 2-2. クラウドバックアップ

介五郎のバックアップはこれまでパソコンか外付けの媒体、ネットワーク上の HDD などに保存できて おりましたが、バックアップがより確実になるようクラウドバックアップ機能が追加されました。

#### この機能を使うにはインターネットに接続できる環境が必要です。

<これまでのバックアップのイメージ>

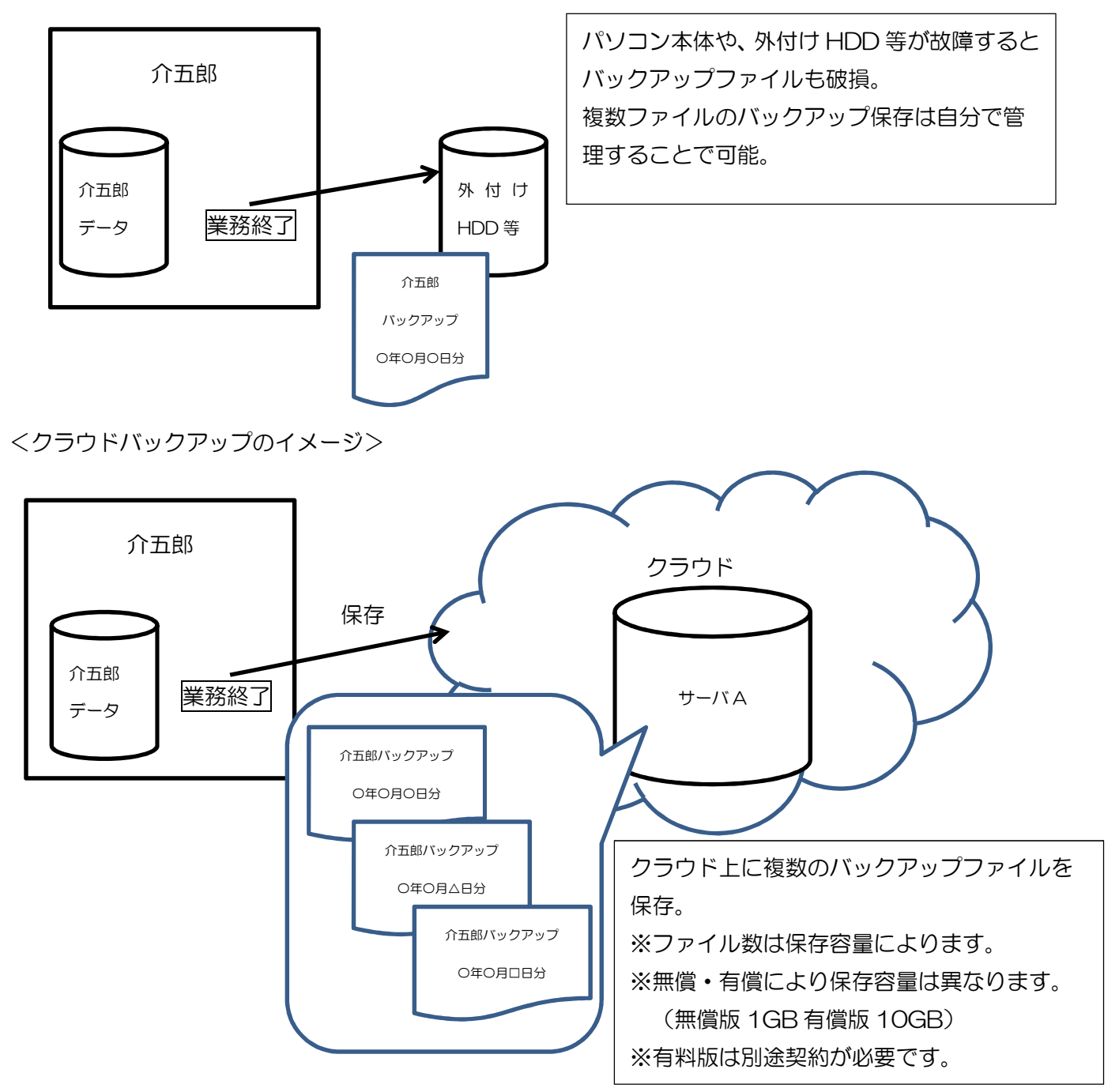

#### <u> <クラウドバックアップの設定></u>

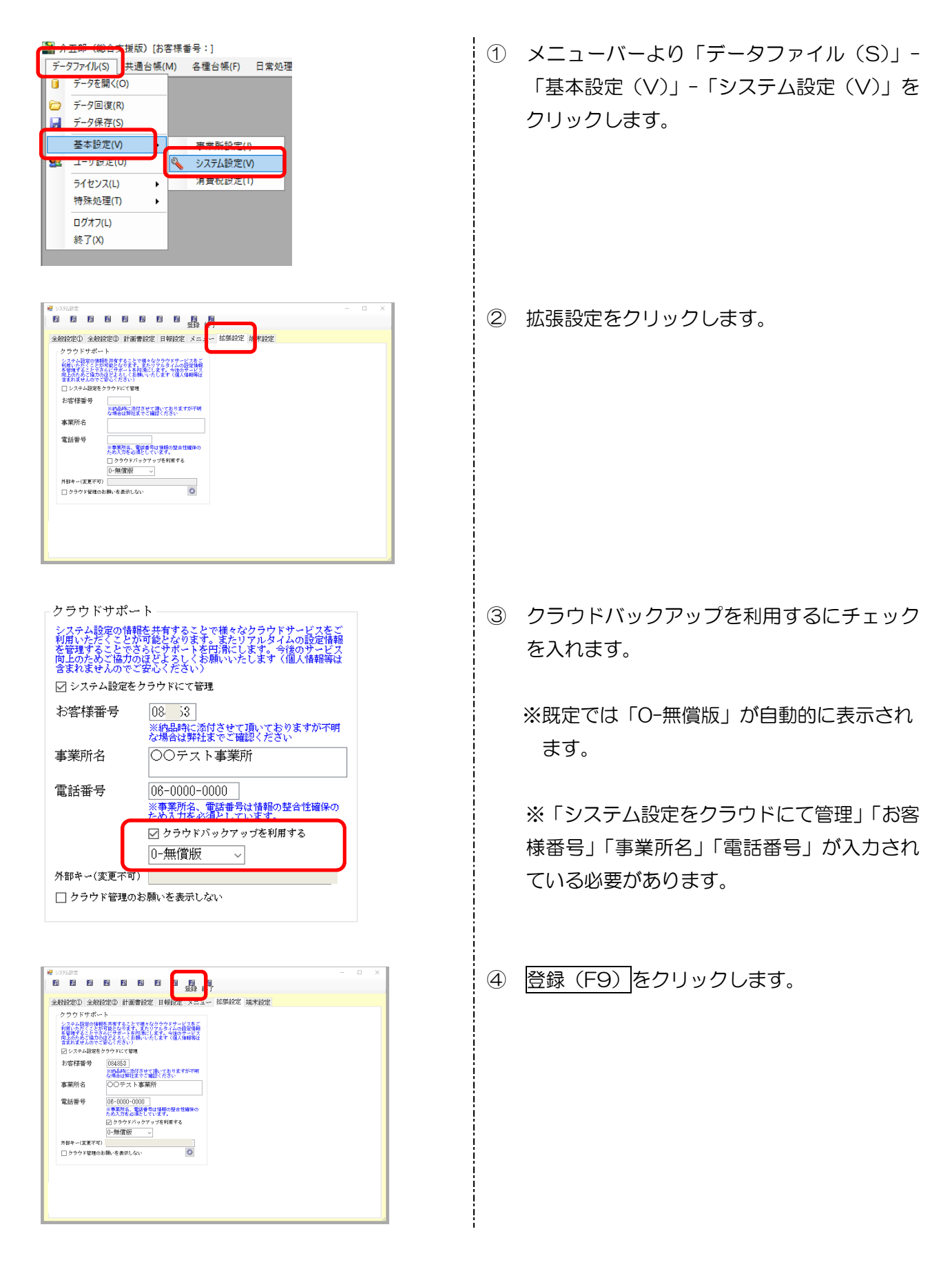

#### <介五郎クラウドバックアップツール画面>

| 🔀 介五郎クラウドバックアップツール[テ | ストサーバ接続][無償版]                | - 🗆 ×            |                                                   |                           |      |   |
|----------------------|------------------------------|------------------|---------------------------------------------------|---------------------------|------|---|
|                      |                              | Vor 1 0 0 2      |                                                   |                           |      |   |
| ソフト区分 〇 介護           | 「保険版 ● 障害福祉版                 | Vel.1.0.0.5      | 🦉 クラウド容量調整                                        | ř –                       |      | × |
| 現在のデータ(サーバ)          | (LOCAL)¥INFOSHIEN            |                  | 使用可能: 30 MI<br>使用中 : 2.4 M                        | B                         |      |   |
| 現在のデータ(データ)          | DATA0001                     |                  |                                                   |                           |      |   |
| 🗌 ローカルにバックアップを       | 保存する                         |                  | SDATA0001                                         | _20170821193306.zip 2.4MB |      |   |
| パス (ローカル)            |                              |                  |                                                   |                           |      |   |
|                      | 📃 この保存先を記憶する (バックア           | ップ実行時に保存されます) 参照 |                                                   |                           |      |   |
| ☑ クラウドにバックアップを       | 保存する                         | 容量調整             | $\mapsto$                                         |                           |      |   |
| 識別キー(システム設定)         | 4EF31221-2F3B-47BD-9EAE-9560 | 19330066         |                                                   |                           |      |   |
| BLOB名                | SDA                          |                  |                                                   |                           |      |   |
| 容量不足時の処理方法           | ● 古いファイルから削除 (自動)            | ○ 削除ファイルを選択 (手動) | <ul> <li>         ・         ・         ・</li></ul> | いファイルから優先して選択します          | Γ)   | _ |
| 進行状況                 |                              |                  | ○ 手動選択(削                                          | 除するファイルを任意に選択します          | r)   |   |
|                      |                              | バックアップの実行        |                                                   |                           | 削除開始 |   |

#### 各設定項目

| 項目名          | 説明                                                     |
|--------------|--------------------------------------------------------|
|              | 現在のソフト区分(介護保険版か障害福祉版か)が表示されます。                         |
|              | ※変更はできません。                                             |
| 現在のデータ(サーバ)  | 現在のサーバ名が表示されます。※変更はできません。                              |
| 現在のデータ(データ)  | 現在のデータ名が表示されます。※変更はできません。                              |
| ローカルにバックアップ  | ローカル(これまでと同じ保存先など)にバックアップする際にチェッし                      |
| 保存する         | ます。                                                    |
| パス(ローカル)     | バックアップファイルの保存先を表示します。                                  |
| この保存先を記憶する   | バックアップファイルの保存先を固定する場合にチェックします。                         |
| 参照           | バックアップファイルの保存先を選択する際にクリックします。                          |
| クラウドにバックアップ  | クラウドにバックアップする際にチェックします。                                |
| を保存する        |                                                        |
|              | クラウドにバックアップされているファイルを確認することができます。                      |
| 合里祠堂         | この画面で不要なバックアップファイルを削除することが可能です。                        |
| 認識キー(システム設定) | 各 PC を認識するためのキーです。※自動割当され変更はできません。                     |
|              | バックアップファイル名が表示されます。ファイル名は S+データ名+日                     |
|              | 付(西暦・月・日・時間)で自動作成されます。                                 |
|              | クラウド上の保存容量が不足した際に過去のバックアップファイルを削除                      |
|              | する方法を選択する事が出来ます。                                       |
| 容量不足時の処理方法   | <ul> <li>・古いファイルから削除(自動):古いファイルから自動的に削除します。</li> </ul> |
|              | ・削除ファイルを選択(手動):クラウド容量調整画面より削除するファイ                     |
|              | ルを選択します。                                               |
| 進行状況         | バックアップ時の状況を表示します。                                      |
| バックアップの実行    | バックアップを行う際にクリックします。                                    |

#### <u><クラウドバックアップの手順></u>

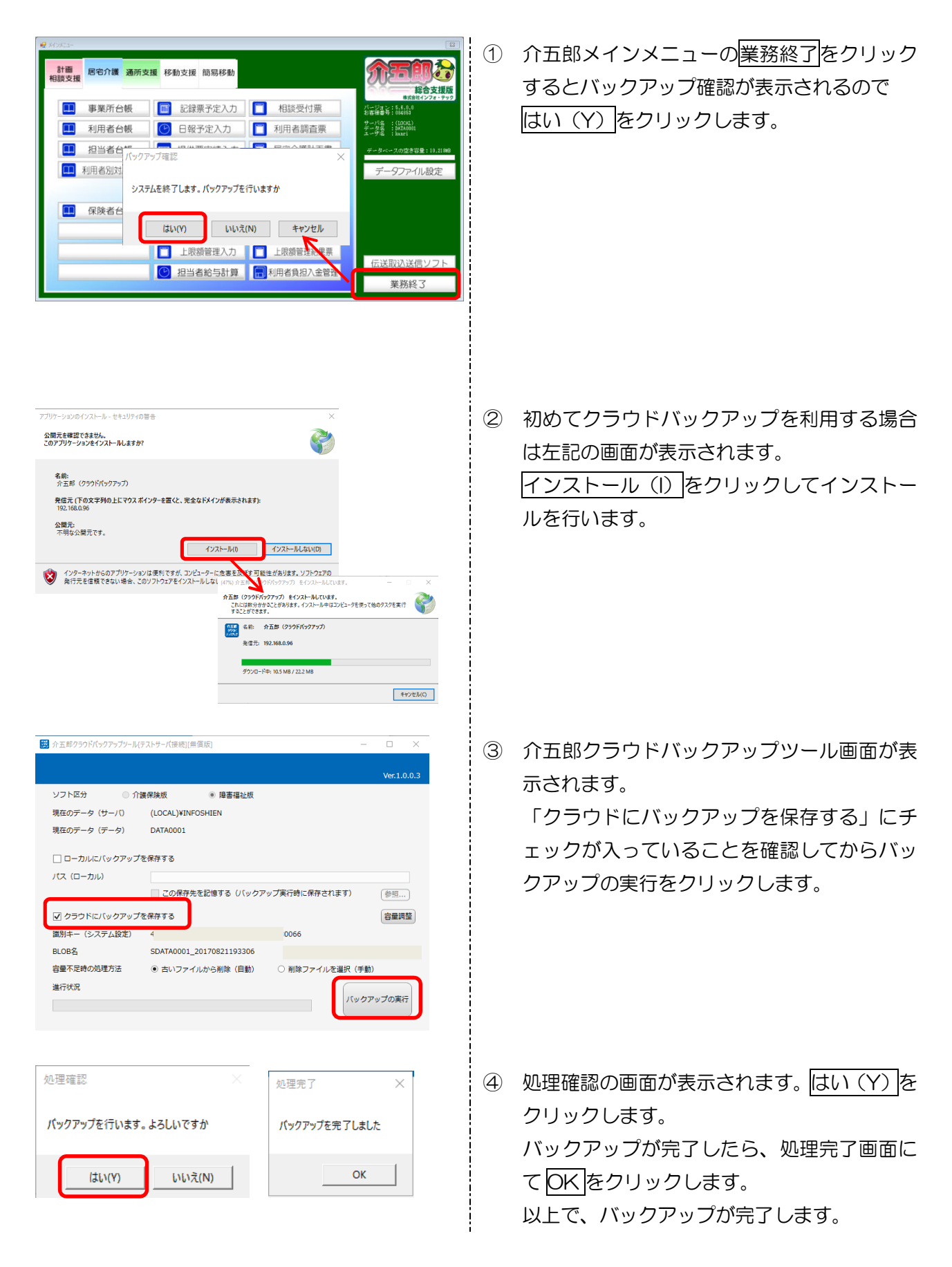

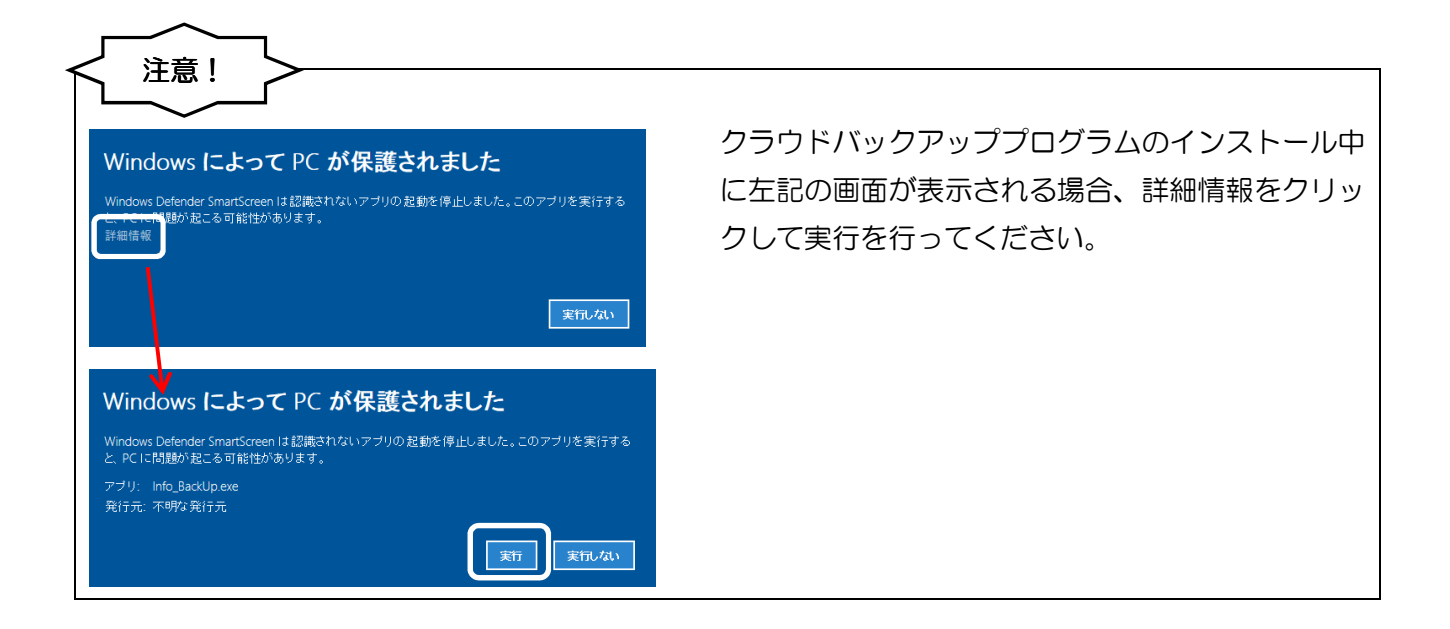

| ローカルに係              | 存する場合                          |                  |             |                           |
|---------------------|--------------------------------|------------------|-------------|---------------------------|
| 🗱 介五郎クラウドバックアップツール[ | テストサーバ接続][無質版]                 | -                | □ ×         | 「ローカルに保存する」をチェックしておくことで   |
|                     |                                |                  | Ver.1.0.0.3 | これまで通り PC が外部メディアにバックアップス |
| ソフト区分 〇介            | 護保険版 <ul> <li>障害福祉版</li> </ul> |                  |             | ッイルを保存することができます           |
| 現在のデータ(サーバ)         | (LOCAL)¥INFOSHIEN              |                  |             | アールを休住することがてきなす。          |
| 現在のデータ(データ)         | DATA0001                       |                  |             | クラウドバックアップと併用することもできます。   |
| ☑ ローカルにバックアップ       | を保存する                          |                  |             |                           |
| パス (ローカル)           | G:¥SDATA0001.bak               |                  |             |                           |
|                     | ✓ この保存先を記憶する (バックア)            | ップ実行時に保存されます)    | 参照          |                           |
| ✔ クラウドにバックアップ       | を保存する                          |                  | 容量調整        |                           |
| 識別キー(システム設定)        | 4E                             | 6                |             |                           |
| BLOB名               | SDATA0001_20170821193955       |                  |             |                           |
| 容量不足時の処理方法          | ● 古いファイルから削除(自動)               | ○ 削除ファイルを選択 (手動) |             |                           |
| 進行状況                |                                | バックア             | ップの実行       |                           |

| ソフト区分         ① 介護保険板         ● 障害福祉板           現在のテータ(サーバ)         (LOCAL)VINFOSHIEN           現在のテータ(テータ)         DATA0001           「ローカルにパックアップを保存する         「           「クラウドにパックアップを保存する         (ジックアップ実行時に保存されます)           「クラウドにパックアップを保存する         (音星開壁)           「別キー(システム設定)         4€           BL08名         SDATA0001_20170821193955           音量不定時の処理方法         ④ 古いファイルから船隊(目動)                                                                                                    | 介五郎クラウドバックアップツール[ | テストサーバ接続][無償版]          |                 | - 🗆 X       |
|----------------------------------------------------------------------------------------------------|-------------------|-------------------------|-----------------|-------------|
| ソフト区分     ① 決壊操版     ● 唐書福祉版       現在のデータ(ゲーパ)     (LOCAL)VINFOSHIEN       現在のデータ(データ)     DATA0001       マローカルレバーックアップを求する     マローカルレース       マローカルレバーックアップを求する     マロペ界符をを記憶する(パックアップ実行時に保存されます)       マリクラウドにパックアップを保存る     管理構整       調別キー(システム設定)     モ       8008名     SDATA0001_20170821193955       音量不足時の処理方法     ④ 古いファイル心 S-刷版 (目動)                                                                                                    |                   |                         |                 | Ver.1.0.0.3 |
| 現在のデータ(サーバ) (LOCAL)VINFOSHIEN<br>現在のデータ(データ) DATA0001<br>「コーカルにパックアップを保存する<br>パス(ローカル)<br>「ごくSDATA0001.bak<br>「ごくSDATA0001.bak<br>「ごくSDATA0001.bak<br>「ごくSDATA0001.bak<br>「ごくSDATA0001.bak<br>「ごくSDATA0001.bak<br>「ごくSDATA0001.bak<br>「ごくSDATA0001.bak<br>「ごくSDATA0001.bak<br>「ごくSDATA0001.bak<br>「ごくSDATA0001.bak<br>「ごくSDATA0001.bak<br>「ご、SDATA0001.bak<br>「ご、SDATA0001.bak<br>「ご、SDATA0001.bak<br>「ご、SDATA0001.bak<br>「ご、SDATA0001.bak<br>「ご、SDATA0001.bak<br>「」、「、、、、、、、、、、、、、、、、、、、、、、、、、、、、、、、、、、                                                                                                    | ソフト区分 〇介          | 護保険版 💿 障害福祉机            | Ę               |             |
| 現在のデータ(データ) DATA0001<br>「コーカルにパックアップを保存する<br>パス(ローカル)<br>「ジークラウドにパックアップを保存する」<br>「ジークラウドにパックアップを保存する」<br>「ジークラウドにパックアップを保存する」<br>「シークラウドにパックアップを保存する」<br>「シークラウドにパックアップを保存する」<br>「ジークラウドにパックアップを保存する」<br>「ジークラウドにパックアップを保存する」<br>「ジークラウドにパックアップを保存する」<br>「シークラウドにパックアップを保存する」<br>「シークラウト」<br>「シークラウドにパックアップを保存する」<br>「シークラウトアップを保存する」<br>「シークラウト」<br>「シークアップを保存する」<br>「シークラウト」<br>「シークラウト」<br>「シークラウトアップを保存する」<br>「シークラーク」<br>「シークラー」<br>「シークラーク」<br>「シークラー」<br>「シークラーク」<br>「シークアップを保存する」<br>「シークー」<br>「シークー」<br>「シークー」<br>「シーク」<br>「シーク」<br>「シーク」<br>「シーク」<br>「シークー」<br>「シークー」<br>「シーク」<br>「シーク」<br>「シーク」<br>「シーク」<br>「シーク」<br>「シーク」<br>「シーク」<br>「シークー」<br>「シーク」<br>「シーク」<br>「シークー」<br>「シーク」<br>「シーク」<br>「ーク」<br>「シーク」<br>「シーク」<br>「ーク」<br>「ーク」<br>「ーク」<br>「ーク」<br>「ーク」<br>「ーク」<br>「ーク」<br>「ーク」<br>「ーク」<br>「ークーク」<br>「ーク」<br>「ーク」<br>「ーク」<br>「ーク」<br>「ーク」<br>「ーク」<br>「ークーク」<br>「ーク<br>「ーク」<br>「ーク」<br>「ーク」<br>「ーク」<br>「ーク」<br>「ーク」<br>「ーク」<br>「ーク」<br>「ーク」<br>「ーク」<br>「ーク」<br>「ーク」<br>「ーク」<br>「ーク」<br>「ーク」<br>「ーク」<br>「ーク」<br>「ーク」<br>「ーク」<br>「ーク」<br>「ーク」<br>「ーク」<br>「ーク」<br>「ーク」<br>「ーク」<br>「ーク<br>「ーク」<br>「ーク」<br>「ーク」<br>「ーク」<br>「ーク」<br>「ーク」<br>「ーク」<br>「ーク」<br>「ーク」<br>「ーク」<br>「ークー<br>「ーク」<br>「ーク」<br>「ークー<br>「ーク」<br>「ーク」<br>「ークー<br>「ーク」<br>「ーク」<br>「ーク」<br>「ーク」<br>「ークー<br>「<br>「ー<br>「ーク」<br>「<br>「ー<br>「<br>「ー<br>「<br>「<br>「<br>「<br>「<br>「<br>「<br>「<br>「<br>「<br>「<br>「<br>「 | 現在のデータ(サーバ)       | (LOCAL)¥INFOSHIEN       |                 |             |
| マリローカルにバックアップを保存する       パス(ローカル)       G:¥SDATA0001.bak       マ) この保存先を記憶する (バックアップ実行時に保存されます)       ジ クラウドにバックアップを保存する       図 クラウドにバックアップを保存する       副助キー (システム設定)       4E       BLOB名       SDATA0001_20170921193955       音量不足時の処理方法       ④ 古いファイルから船隊 (目動)       ● 割除ファイルを選択(手動)                                                                                                    | 現在のデータ(データ)       | DATA0001                |                 |             |
| パス(ローカル)     G:¥SDATA0001.bsk       マ) この保存先を記憶する (パックアップ実行時に保存されます)     参照…       マ) クラウドにパックアップ支保存する     容量調整       歳別キー(システム設定)     4E       BLOB名     SDATA0001_20170821193955       容量不足時の処理方法     ④ 古いファイルから制除(目動)       ①     割除ファイルを選択(手動)                                                                                                    | ✔ ローカルにバックアップ     | を保存する                   |                 |             |
| ごの保存先を記憶する (バックアップ実行時に保存されます)             参照<br>ジ クラウドにバックアップを保存する                春望講座                 辺 クラウドにバックアップを保存する               倉望講座                 辺 クラウドにバックアップを保存する               倉望講座                 辺 クラウドにバックアップを保存する               倉望講座                 辺 クラウドにバックアップを保存する               倉望講座                 辺 クラウドにバックアップを保存する               百会調座                 辺 カー             (シスクムロ             辺 へ)             の             ひの                                                                                                    | パス (ローカル)         | G:¥SDATA0001.bak        |                 |             |
| <ul> <li>✓ クラウドにバックアップを保存する</li> <li>         ・         ・         ・</li></ul>                                                                                                    |                   | ☑ この保存先を記憶する (ノ(>       | クアップ実行時に保存されます) | 参照          |
| 識別ホー(システム設定)         4E         6           BLOB名         SDATA0001_20170821193955         6           容量不足時の処理方法         ④ 古いファイルから削除(目動)         ○ 削除ファイルを選択(手動)                                                                                                    | ✔ クラウドにバックアップ     | を保存する                   |                 | 容量調整        |
| BLOB名         SDATA0001_20170821193955           容量不足時の処理方法         ④ 古いファイルから利除(目動)         ○ 削除ファイルを選択(手動)                                                                                                    | 識別キー(システム設定)      | 4E                      | 6               |             |
| 容量不足時の処理方法                                                                                                    | BLOB名             | SDATA0001_2017082119395 | 5               |             |
|                                                                                                    | 容量不足時の処理方法        | ◎ 古いファイルから削除(自動         | )) 〇 削除ファイルを選択( | 手動)         |
|                                                                                                    |                   |                         | ري) ر           | クアップの実行     |

BLOB 名(バックアップファイル名)については下 記のルールで自動的に作成されます。

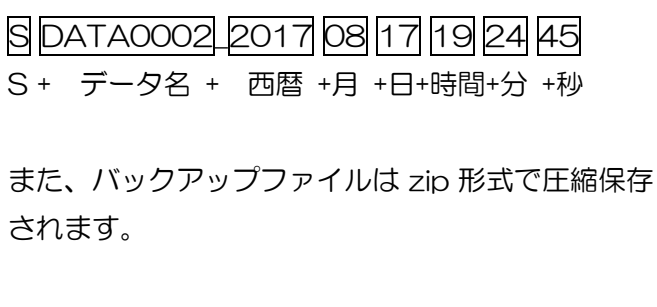

#### クラウドの保存残量が少なくなった場合

クラウドには容量の上限があります。容量を超えた場合のバックアップファイル削除の設定は「容量不 足時の処理方法」にて行う事が出来ます。手順は下記の通りです。

#### <古いファイルから自動的に削除する場合>

| トエEが979ドバックアゥブナーバナストサーバ供差[[毎頃版]   Vビ1.0.03   Vビ1.0.03   Vビ1.0.03   Vジトビジ ● 介援保険版 ● 摩曹福祉版   現在のデータ(サーバ) (LOCAL)VINFOSHIEN   現在のデータ(ナーク) DATA0001   ローカルにパックアップを保存する   バス (ローカル)   ② クラウドドにパックアップを保存する   副別キー(システム設定) 4E   BLOB名 SDATA0001_20170821193306   音量不足時の処理方法   ③ 白いファイルから制除(自動) ● 削除ファイルを選択(手動)   法行状況 | ① <u>バックアップ実行</u> をクリックします。                                                                                     |
|----------------------------------------------------------------------------------------------------|----------------------------------------------------------------------------------------------------|
| 処理確認 バックアップを行います。よろしいですか はい(Y) いいえ(N)                                                                                                    | <ul> <li>②処理確認が表示されるのではい(Y)をクリックします。</li> <li>※容量が不足している場合は自動的に古いファイルから削除されます。</li> </ul>                       |
| 処理完了 ×<br>バックアップを完了しました<br>OK                                                                                                    | <ol> <li>③ バックアップが完了すると処理完了画面が表示されるのでOKをクリックします。</li> <li>以上で完了です。</li> </ol>                                   |
|                                                                                                    | <ul> <li>④ 容量が不足している場合は自動的に古いファ<br/>イルから削除されます。</li> <li>保存されているファイルは容量調整をクリッ<br/>クすることで確認することができます。</li> </ul> |

<手動で削除する場合>

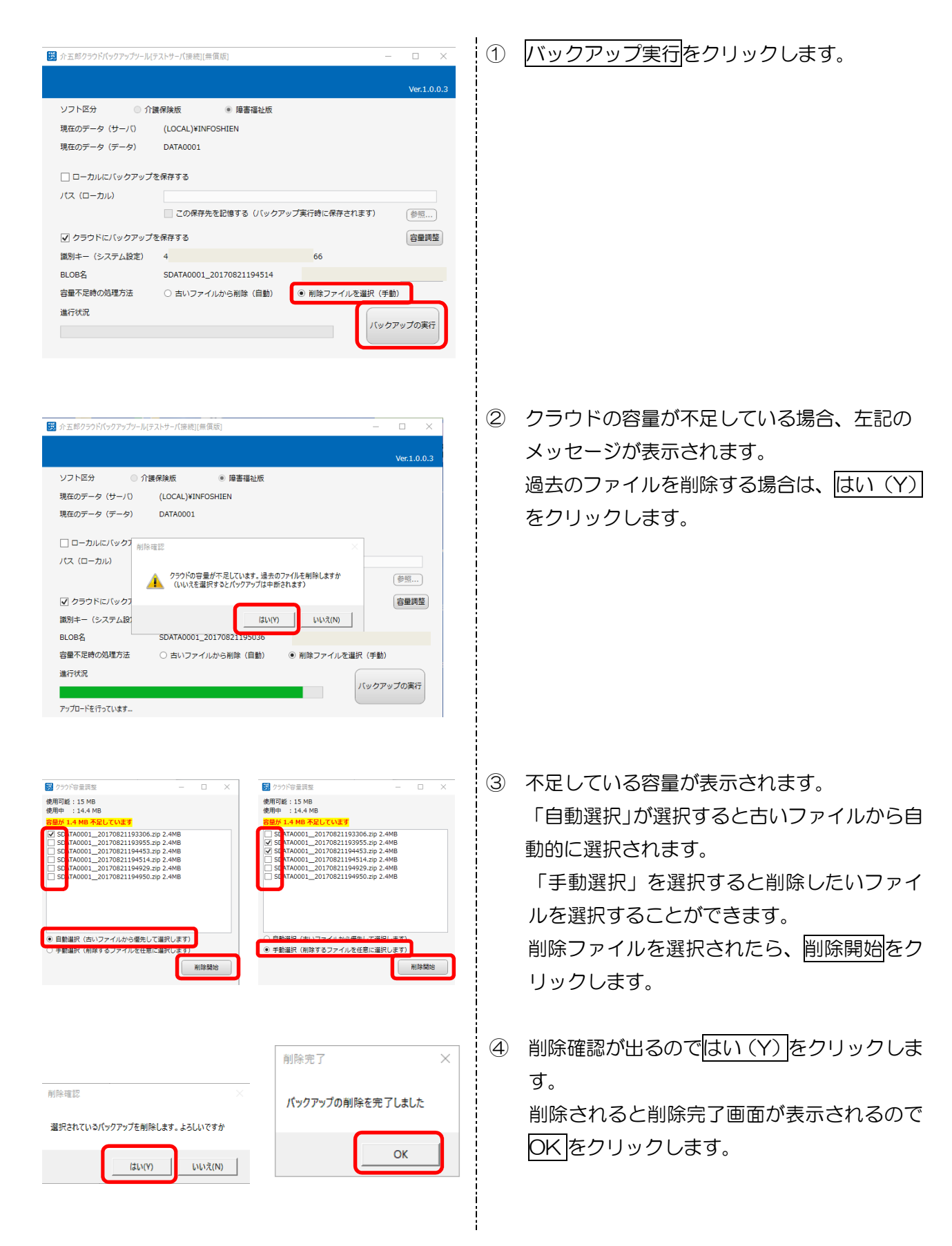

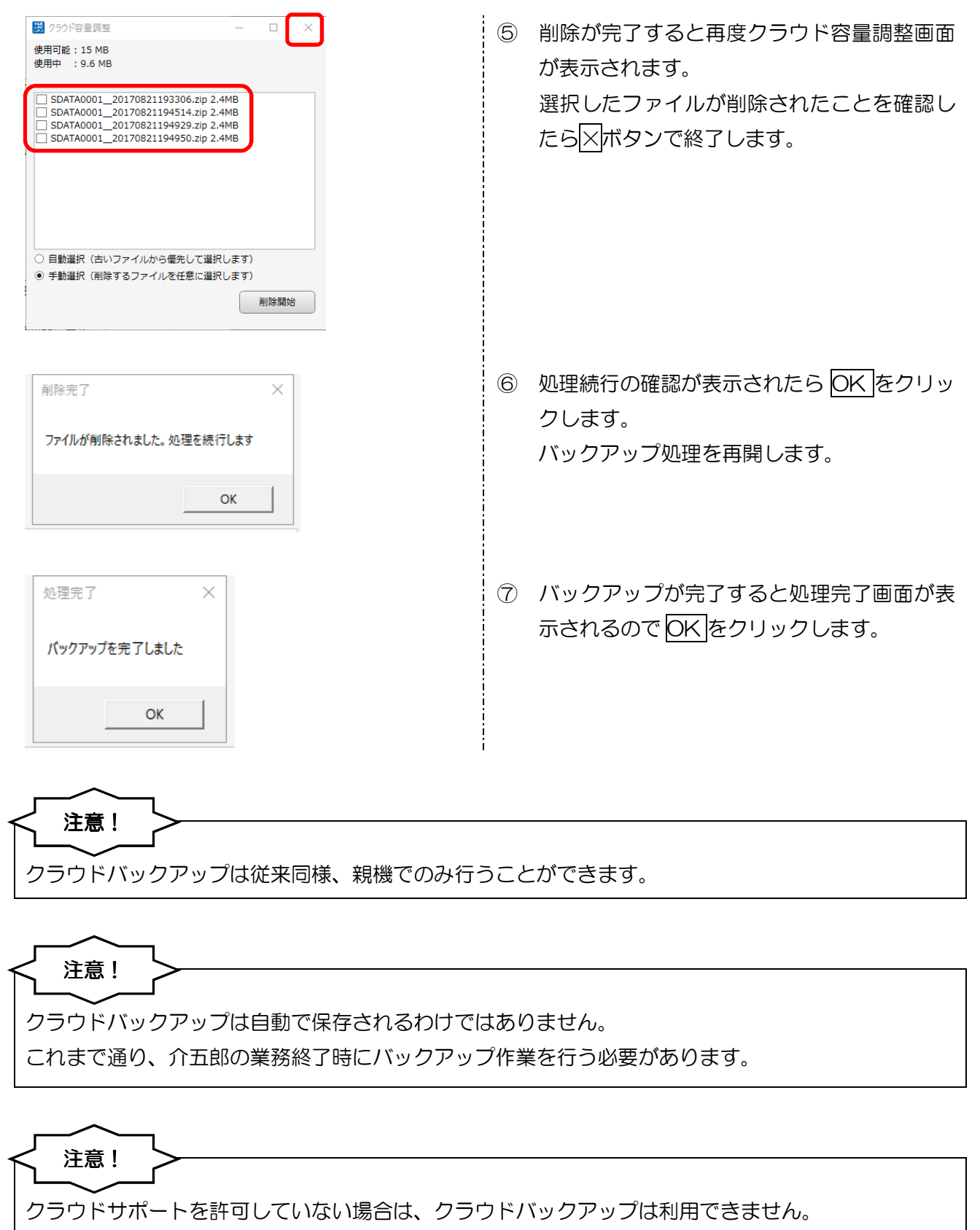

利用する場合はシステム設定にて許可して下さい。

#### <クラウドバックアップ 回復の手順>

クラウドバックアップを回復する際は、クラウドからファイルを復元後、ファイルからデータベースを 回復する必要があります。

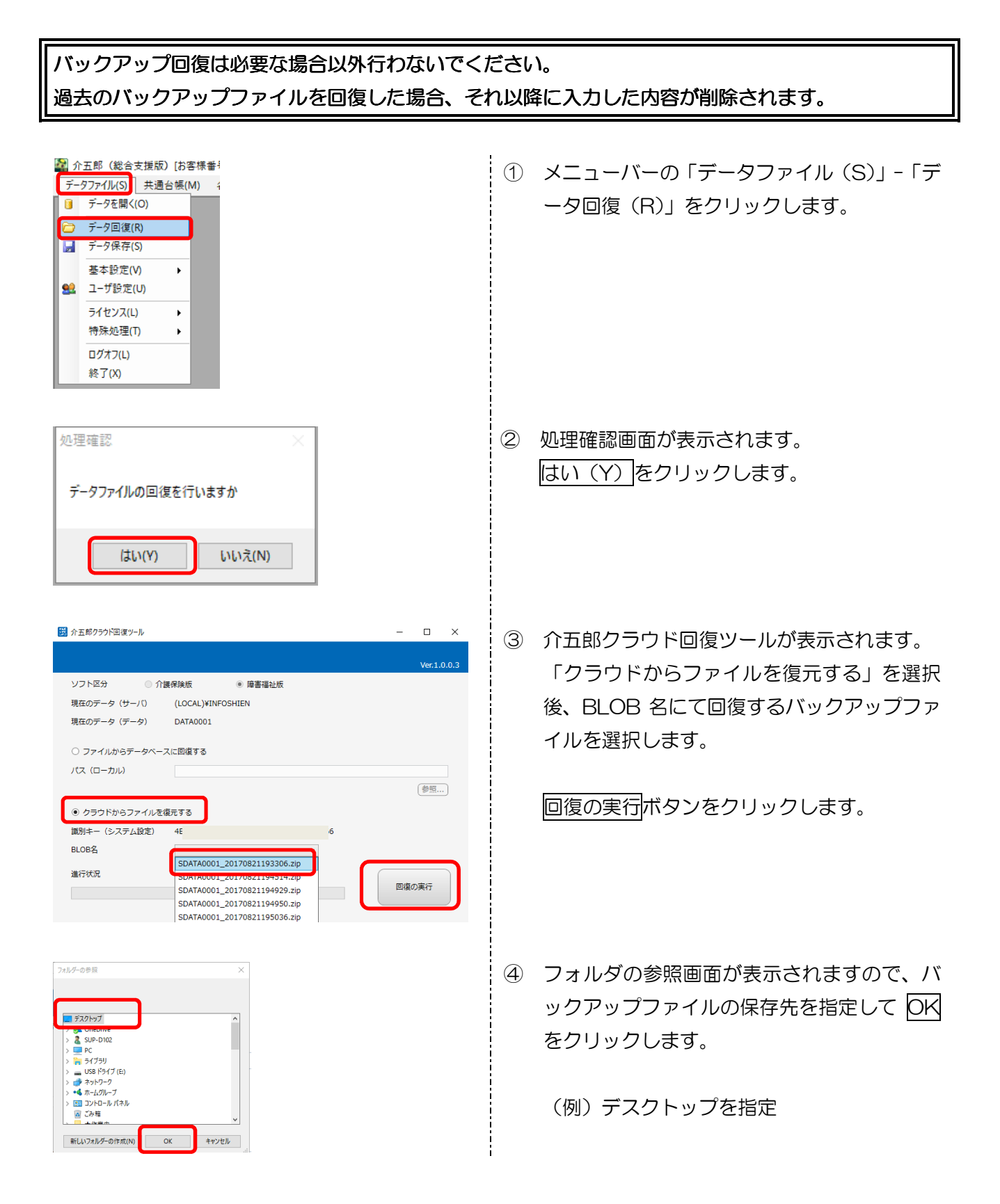

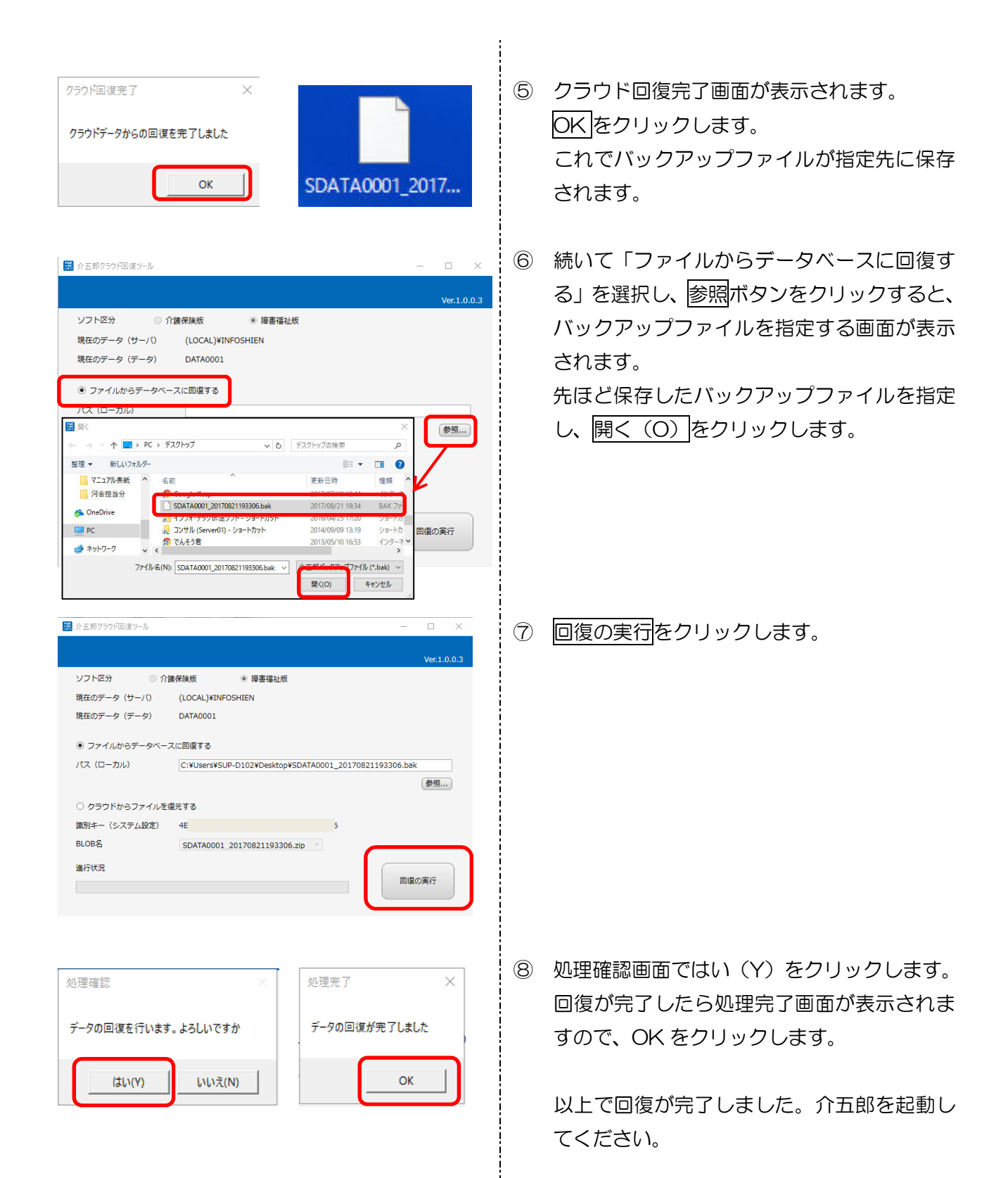

### 3. 計画相談支援システム

3-1. 担当者会議の開催時間の入力方法変更

これまで担当者会議の開催時間を、「O時O分」と固定の時間を入力する形でしたが、他の形で記載 したい場合に対応できるよう、文字で入力する形式に変更しました。

| (旧)                                                                          | (新)                                                                                                    |
|------------------------------------------------------------------------------|----------------------------------------------------------------------------------------------------|
| ビーン103++は05#A<br>日日日日日日日日日日日日日日日日日日日日日日日日日日日日日日日日日日日日                        |                                                                                                    |
| 利用者1D 000001 V 利用太郎 管理日 平成23年08月01日 V ▼ 第                                    | 親 利用者1D 00001 √ 利用力部 破滅日 平成20年08月01日 √ ▼ 新祝                                                                                                    |
| 附稿目 ++成244-06月01日 ≥ 開稿時間 10:00 開稿回数 1回 計画作版描画者 00000 ≥ 年7.584<br>会議出席者 会議の要点 | 開催日 平成23年の月23日 ◎ 開催時期 10:00~12:00 開催回数 1回 計画作数担当者 00000 ◎ ゆ行加ム<br>会議出集者 会議の要点                                                                                                    |
| 所属(職種)         氏者         所属(職種)         氏者           会議出席者                  | 所属 (18編)     氏名     「     「     「     「     「     「     「     「     」     」     」     」     」     」     」     」     」     」     」     」     」     」     」     」     」     」     」     」     」     」     」     」     」     」     」     」     」     」     」     」     」     」     」     」     」     」     」     」     」     」     」     」     」     」     」     」     」     」     」     」     」     」     」     」     」     」     」     」     」     」     」     」     」     」     」     」     」     」     」     」     」     」     」     」     」     」     」     」     」     」     」     」     」     」     」     」     」     」     」     」     」     」     」     」     」     」     」     」     」     」     」     」     」     」     」     」     」     」     」     」     」     」     」     」     」     」     」     」     」     」     」     」     」     」     」     」     」     」     」     」     」     」     」     」     」     」     」     」     」     」     」     」     」     」     」     」     」     」     」     」     」     」     」     」     」     」     」     」     」     」     」     」     」     」     」     」     」     」     」     」     」     」     」     」     」     」     」     」     」     」     」     」     」     」     」     」     」     」     」     」     」     」     」     」     」     」     」     」     」     」     」     」     」     」     」     」     」     」     」     」     」     」     」     」     」     」     」     」     」     」     」     」     」     」     」     」     」     」     」     」     」     」     」     」     」     」     」     」     」     」     」     」     」     」     」     」     」     」     」     」     」     」     』     』     』     』     』     』     』     』     』     』     』     』     』     』     』     』     』     』     』     』     』     』     』     』     』     』     』     』     』     』     』     』     』     』     』     』     』     』     』     』     』     』     』     』     』     』     』     』     』     』     』     』     』     』     』     』     』     』     』     』     』     』     』     』     』     』     』     』     』     』     』     』     』     』     』 |
|                                                                              |                                                                                                    |
| 開催時間 10:00                                                                   | 開催時間 10:00~12:00                                                                                                    |

### 4. その他の変更

#### 4-1 請求書作成時の既定値

給付費請求書・上限額管理結果票・全銀協データ・(CSV データ作成)の各作成画面を開いたときに 表示される提供月を、当月の前月を表示するようになりました。これにより、作成するたびに提供月を 変更する必要がなくなりました。

(例) 提出月が「8月」で作成ボタンをクリックすると提供月は「7月」が既定値として表示されます。

#### (給付費請求書作成)

![](_page_19_Figure_5.jpeg)

#### (上限額管理結果票作成)

![](_page_19_Figure_7.jpeg)

#### (全銀協データ作成)

![](_page_20_Figure_1.jpeg)

#### 4-2. 印刷プレビュー画面の表示方法変更

各種帳票の印刷プレビュー画面に、ページの表示方法を変更するボタンを追加しました。ボタンをク リックすることで、複数のページを1画面にまとめて表示したり、ページを連続で表示し、画面を下に スクロールさせていくだけで次のページを見ることができるようにすることができます。

<印刷プレビュー画面>

| ali 印刷 / 😓<br>🔒 印刷 🖉 🛄 🔛 💾 🔍 🔍 100 K | ✓                                   |                                                                                                    | - 0 × |
|--------------------------------------|-------------------------------------|----------------------------------------------------------------------------------------------------|-------|
|                                      | 平成28年07月分<br><sup>更給考証</sup> 000000 | <b>居宅介護サービス提供実績記録票</b> (様式1)<br>(様式1)<br>(様表現2007年7年7年8月27日)<br>(体表現4年5月21日)<br>(体表現4年5月21日)                                                                                                    |       |
|                                      | 体介護 500<br>除介助 (身<br>院育新協介          | #/月<br>  ☆渡を得う) 500時間/月<br>  ☆渡を得らう 500時間/月<br>  ☆ 500時間/月<br>  ☆ 500時間/日<br>  ☆ 500時間/日<br>  ☆ 500<br>  ☆ 500<br> |       |
|                                      | サービス内容                              | 15年2710847100   リージービス投行中国的 単元が1000 単元が1000 単元が1000 単元 ポロ<br>開け時間 体 79時間   16時間   16時間   1673時間   16日   16日   160   160   160   160   160   160   160   160   160   160   160   160   160   160   160   160   160   160   160   160   160   160   160   160   160   160   160   160   160   160   160   160   160   160   160   160   160   160   160   160   160   160   160   160   160   160   160   160   160   160   160   160   160   160   160   160   160   160   160   160   160   160   160   160   160   160   160   160   160   160   160   160   160   160   160   160   160   160   160   160   160   160   160   160   160   160   160   160   160   160   160   160   160   160   160   160   160   160   160   160   160   160   160   160   160   160   160   160   160   160   160   160   160   160   160   160   160   160   160   160   160   160   160   160   160   160   160   160   160   160   160   160   160   160   160   160   160   160   160   160   160   160   160   160   160   160   160   160   160   160   160   160   160   160   160   160   160   160   160   160   160   160   160   160   160   160   160   160   160   1                                                                                                    |       |
|                                      | វាធិ                                | 10:00 15:00 5 10:00 5 1                                                                                                    |       |
|                                      | 1077                                | 10:00 15:00 5 10:00 5 1                                                                                                    |       |
|                                      | 17 月<br>24 月 身体介護                   | 10:00 15:00 5 10:00 15:00 5 1                                                                                                    |       |
|                                      | 31月 每年介護                            | 10:00 15:00 5 10:00 5 1                                                                                                    |       |
|                                      |                                     |                                                                                                    |       |
|                                      |                                     |                                                                                                    |       |
|                                      |                                     |                                                                                                    |       |
|                                      |                                     |                                                                                                    |       |
|                                      |                                     |                                                                                                    |       |
|                                      |                                     |                                                                                                    |       |
|                                      |                                     |                                                                                                    |       |
|                                      |                                     |                                                                                                    |       |
|                                      |                                     |                                                                                                    |       |
|                                      |                                     |                                                                                                    |       |
|                                      |                                     |                                                                                                    |       |
|                                      |                                     |                                                                                                    |       |
|                                      |                                     |                                                                                                    |       |
|                                      |                                     |                                                                                                    |       |
|                                      |                                     |                                                                                                    |       |
|                                      |                                     |                                                                                                    |       |
|                                      |                                     |                                                                                                    |       |
|                                      |                                     |                                                                                                    |       |
| <                                    | 1 1 1 1                             |                                                                                                    | >     |

各項目

| 項目名 | 3     | 説明                                   |
|-----|-------|--------------------------------------|
|     | 単一ページ | 印刷ページを1ページずつ画面に表示します。これまでの表示形式です。    |
|     | 表示ボタン |                                      |
|     | 複数ページ | 画面内に複数のページを同時に表示します。最大で一画面に縦2ページ、横3ペ |
|     | 表示ボタン | ージまで表示できます。                          |
| DC  | 連続ページ | 印刷ページを連続でつなげて表示し、画面を上下にスクロールさせるだけで、次 |
|     | 表示ボタン | のページを表示できるようにします。                    |

![](_page_22_Figure_0.jpeg)

 

 彼数ページ表示ボタンをクリックして、同時 に表示させたいページ数を選択します。

(例)縦2ページ×横2ページ表示を選択

2ページ×2ページで、4ページ分のプレビューが表示されます。

![](_page_22_Picture_4.jpeg)

連続ページ表示ボタンをクリックすると、画面を上下にスクロールさせて、次のページを見られるようになります。

![](_page_23_Picture_0.jpeg)

### 介五郎(総合支援版)差分マニュアル

発行:株式会社インフォ・テック <sup>〒537-0025</sup> 大阪府大阪市東成区中道3丁目15番16号 毎日東ビル2F (TEL) 06-6975-5655 (FAX) 06-6975-5656 http://www.info-tec.ne.jp/